# nninn

### ARIAN CENTRAL DATA SERVICE - LEITFADEN

#### Was ist der ARIAN Central Data Service?

Der ARIAN Central Data Service, kurz ACDS, bietet unseren Kunden eine Plattform, auf der sie alle auftragsbezogenen Dateien hochladen und verwalten können, die mit ARIAN ausgetauscht werden müssen, wie z. B. Druckdaten, Proof-Freigaben, usw.

Mit diesem neuen Angebot möchten wir unsere Prozesse optimieren und es für Sie einfacher und sicherer machen, Dateien an ARIAN zu senden und zu empfangen. Sie werden Dateien einfach, sicher und von jedem beliebigen Ort aus teilen und speichern können. ACDS basiert auf Box, einem bekannten, cloudbasierten Content-Management-, Collaboration- und File-Sharing-Tool für Unternehmen.

Der ACDS kann auch direkt über https://data.arian.com aufgerufen werden.

#### Wie funktioniert es?

- Jedes Mal, wenn eine Bestellung in unserem System aufgegeben wird, wird automatisch ein Ordner im ACDS erstellt und mit Ihrem Unternehmen und der A-Nummer der Bestellung (unsere interne Bestellnummer) verknüpft. Der neue Ordner trägt die A-Nummer und die Auftragsbeschreibung als Namen.
- 2. Es wird dann eine automatische E-Mail mit einem Einladungslink zu diesem Ordner an Sie oder die zuständige Kontaktperson gesendet. Bitte klicken Sie auf den Link in der E-Mail, um auf den Ordner zuzugreifen.

| box                      |                                                                                                    | Sign Up |                        |
|--------------------------|----------------------------------------------------------------------------------------------------|---------|------------------------|
|                          |                                                                                                    |         |                        |
|                          | ARIAN Central Data Service invited you to collaborate on:<br>Demo Client (111222233)                  |         |                        |
|                          | "I'd like to share my files with you on Box." – ARIAN Central Data Service                            |         |                        |
|                          | Accept Invite                                                                                         |         | ale in                 |
| 5016DE / Rev.: 0 06.2024 | ARIAN GmbH, Wünschendorf 160, A-8200 Gleisdorf<br>www.arian.com T: +43 3112 31710 E: office@arian.com |         | & source: ARIAN Market |

### ARIAN CENTRAL DATA SERVICE - LEITFADEN

#### Konto erstellen

1. Wenn Sie zum ersten Mal eine dieser E-Mails erhalten, werden Sie aufgefordert, ein Konto einzurichten, und Sie werden durch die erforderlichen Schritte geführt. Bitte merken Sie sich Ihr Passwort, da Sie dieses Konto für diese und alle weiteren Bestellungen verwenden können.

| box |                                                                                                    | 🕤 Deutsch 🗸                                | 📞 +44 808 189 0504                                    | Anmelden |
|-----|----------------------------------------------------------------------------------------------------|--------------------------------------------|-------------------------------------------------------|----------|
|     | Ihr Benutzerko<br>ARIAN Central Data Service hat Sie zur Zusammena                                                                                                    | nto erstellen<br>rbeit an "Demo Client (1: | 11222233)" eingeladen.                                |          |
|     | Für Box-Benutzerkonto registrieren, um Einladung<br>anzunehmen<br>Vollständiger Name                                                                                                    | Sie wurden eingel<br>zusammenzuarbei       | aden, an Folgendem<br>Iten:                           |          |
|     | Business-E-Mail-Adresse                                                                                                    | E Demo<br>Freipege<br>ce                   | Client (111222233)<br>iben von ARIAN Central Data Ser | vi       |
|     | Kennwort                                                                                                    |                                            |                                                       |          |
|     | Kennwort bestätigen<br>Kennwort bestätigen                                                                                                    |                                            |                                                       |          |
|     | Telefonnummer                                                                                                    |                                            |                                                       |          |
|     | Ich habe meinen Wahnsitz im Europäischen Wirtschaltzuram oder im Verreinigten Konjersich.     Indem Sie dieses Kontrollikästchen aktivieren, skimmen Sie den Natzungsbedingungen, won Box zu und bestätigen, dass Sie die Datenschatzrichten won Box gelesen habe. Sie erklären Sin allerdem dantt |                                            |                                                       |          |
|     | eisverstanden, E-Malis von Box zu Produkt- und<br>Dienst-Updates, Sonderageboten, Events und<br>Webinaren sowie anderen Marketingmaterialien zu<br>erhalten. Sie können sich jederzeit abmelden.                                                                                                   |                                            |                                                       |          |

2. Das System wird Ihnen eine E-Mail schicken, um Ihre E-Mail-Adresse zu bestätigen, und anschließend werden Sie zu Ihrem Konto weitergeleitet:

| ьох                                                    | Q Dateien und Ordner durchsuchen |                          | . •       | Tarif-Upgrade | 0 🖬 🔺 🤇                                                                        | • |  |
|--------------------------------------------------------|----------------------------------|--------------------------|-----------|---------------|--------------------------------------------------------------------------------|---|--|
| Alle Dateien                                           | Alle Dateien -                   |                          |           |               | Neu +                                                                          |   |  |
| Suletzt verwendete                                     | NAME                             | AKTUALISIERT 🕹           | GRÖSSE    | <b>::</b> >   |                                                                                |   |  |
| T Notes                                                | © Demo Client (111222233)        | Heute von Chiara Warbeck | 0 Dateien |               | ×                                                                              | < |  |
| <u>li</u> Sign                                         | Get Started with Box.pdf         | Heute von Chiara Warbeck | 1,8 MB    |               | Mary parker                                                                    |   |  |
| Apps                                                   |                                  |                          |           |               |                                                                                |   |  |
| <ul> <li>Synchronisiert</li> <li>Papierkorb</li> </ul> |                                  |                          |           |               | Elektronische Signierung<br>von Dokumenten mit Box<br>Sign                     |   |  |
| Meine Sammlungen 🛛 🖨                                   |                                  |                          |           |               | Anforderung von Signaturen<br>oder Signierung von<br>Dokumenten direkt von Box |   |  |
| Elemente zum<br>Schnellzugriff hierher<br>ziehen       |                                  |                          |           |               | aus<br>Jetzt testen                                                            |   |  |
|                                                        |                                  |                          |           |               | < 1/3 >                                                                        |   |  |

FO\_05016DE / Rev.: 0 06.2024

### ARIAN CENTRAL DATA SERVICE - LEITFADEN

#### Zugang zu Ordnern und Hochladen von Dateien

 Sobald Sie ein Konto erstellt haben und/oder sich eingeloggt haben, werden Sie entweder zu Ihrer Übersichtsseite weitergeleitet, oder, wenn Sie über einen Einladungslink, der Ihnen in einer E-Mail-Benachrichtigung zugesandt wurde, auf ACDS zugegriffen haben, direkt zu dem entsprechenden Ordner geleitet. In beiden Fällen können Sie den gewünschten Ordner immer finden, indem Sie nach der A-Nummer und der Auftragsbeschreibung für Ihre aktuelle Kampagne suchen. Dieser sieht so aus:

| b                  | x                  | Q Dateien und Ordner durchsuchen |                          | arif-Upgrade | ? ⊻     | ▲ ດrio∩                           |
|--------------------|--------------------|----------------------------------|--------------------------|--------------|---------|-----------------------------------|
|                    | Alle Dateien       | Alle Dateien > Demo Client (1    | .11222233)               |              | ··· 🔳 🤅 | ? Neu 🕂 Freigeben 🆈               |
| G                  | Zuletzt verwendete | NAME                             | AKTUALISIERT 🕹           | GRÖSSE       |         | Freigaben Details                 |
| <del>.</del><br>=/ | Notes              | A12245478 Campaign 2024          | Hauta van Chiara Warback | 0 Dataian    |         | Pay Admin                         |
| 1<br>1             | Canvas NEU 🕀       | © A12343078 * Campaign 2024      | Hette von Chiara warbeck | 0 Datelen    |         | BA Eigentümer                     |
| <u>li</u>          | Sign               | to_arian                         | Gestern von ARIAN Centr  | 0 Dateien    |         | Chiara Warbeck<br>Bearbeiter ···· |
| ₩                  | Apps               | catalogue                        | Gestern von ARIAN Centr  | 0 Dateien    |         | ARIAN Central Data Service        |
| ø                  | Synchronisiert     |                                  |                          |              |         | Box Co-Admins                     |

- 2. Der Ordner für ihren Auftrag enthält zwei Unterordner, deren Struktur wie folgt aussieht:
  - **To-ARIAN-Ordner:** Bitte verwenden Sie diesen Ordner, um alle Dateien hochzuladen, die Sie an ARIAN senden möchten.
  - From-ARIAN-Ordner: Dieser Ordner enthält alle Dateien, die ARIAN Ihnen schickt, wie z.B. PDF-Freigaben. Sie erhalten eine Benachrichtigung, wenn eine neue Datei hier hochgeladen wird (sofern dies in Ihren Box Einstellungen festgelegt ist - siehe "Kontoeinstellungen ändern" auf Seite 6).

| xoc                | Q Dateien und Ordner durchsuchen | at: • Tar                | if-Upgrade | 0 I | <u>ب</u> (           | ແດດ 🥯                |
|--------------------|----------------------------------|--------------------------|------------|-----|----------------------|----------------------|
| Alle Dateien       | ⊨ > A12345678 - Campaig          | gn 2024                  |            | 🗷 ć | Neu +                | Freigeben 🌧          |
| Suletzt verwendete | NAME                             | aktualisiert 🗸           | GRÖSSE     | # 🔊 | Freigaben            | Details              |
| 🟹 Notes 🛛 🖨        | to arian                         | Heute von Chiara Warheck | 0 Dateien  |     | Box Ada              | ain                  |
| Canvas NEU 🕀       | C to_anan                        | Heate von einara warbeek | o Datelen  |     | BA Eigentür          | ner                  |
| <u>li</u> Sign     | from_arian                       | Gestern von ARIAN Centr  | 0 Dateien  |     | Chiara V<br>Bearbeit | Varbeck              |
| Apps               |                                  |                          |            |     | AS ARIAN O           | Central Data Service |

### ARIAN CENTRAL DATA SERVICE - LEITFADEN

3. Um eine Datei hochzuladen, navigieren Sie einfach zum richtigen **To-ARIAN**-Ordner und entscheiden Sie, ob Sie Daten (wie z.B. Druckdateien) oder Dokumente hochladen wollen.

| b          | XC                 |   | Q    | Dateien und Ordner durchsuche | n -             | 🗄 👻 Tar        | if-Upgrade | ? 2 | ļ .   | C                   | ທາດ               | cw   |
|------------|--------------------|---|------|-------------------------------|-----------------|----------------|------------|-----|-------|---------------------|-------------------|------|
|            | Alle Dateien       |   | ₽ >  | A12345678 - Camp              | aign 2024 > to_ | arian          |            |     | Ø     | Neu +               | Freigeben         | *    |
| G          | Zuletzt verwendete |   | NAME |                               | AKTUALISIE      | <b>₹ †</b>     | GRÖSSE     | 🔉   | Freig | gaben               | Details           |      |
| =i         | Notes              | 0 |      | documents                     | Heute von (     | biara Warbeck  | 0 Dateion  |     |       | Box Ad              | nin               |      |
| <b>1</b> 5 | Canvas NEU         | Ð | 8    | uocuments                     | Heate voir c    | IIIdid WaiDeck | 0 Datelell |     | BA    | Eigentü             | mer               |      |
| <u>li</u>  | Sign               |   | 0    | data                          | Heute von C     | Chiara Warbeck | 0 Dateien  |     | cw    | Chiara V<br>Bearbei | Warbeck<br>ter    | •••  |
|            | Apps               |   |      |                               |                 |                |            |     | AS    | ARIAN               | Central Data Ser  | vice |
| <b>S</b>   | Synchronisiert     |   |      |                               |                 |                |            |     |       | Pay Ca              | Admins            |      |
| V          | Papierkorb         |   |      |                               |                 |                |            |     | BC    | Miteige             | ntümer            |      |
| Mei        | ne Sammlungen      | ₽ |      |                               |                 |                |            |     | CS    | Custom<br>Bearbei   | er Support<br>ter |      |
| *          | Favoriten          |   |      |                               |                 |                |            |     | Ŕ     | ) +2 Grup           | open              |      |

4. Laden Sie Ihre Datei entweder per Drag & Drop hoch, oder klicken Sie auf "NEU" oben rechts, navigieren Sie dann zu dem Ort, an dem Ihre Datei/Ordner gespeichert ist, und wählen Sie die entsprechende Datei aus.

|                                                                |                            |                       | • • • • • • • • • • • • • • • • • • • |
|----------------------------------------------------------------|----------------------------|-----------------------|---------------------------------------|
|                                                                |                            | Organise 👻 New folder | III - (2                              |
|                                                                | BA Box Admin<br>Eigentümer | This PC Name          | Date modified Type Size               |
|                                                                | China Mashark              | 3D Objects Est        | 13/11/2023 11:34 Microsoft Word D     |
|                                                                | Bearbeiter                 | Desktop               |                                       |
| <u> </u>                                                       | ARIAN Central Data         | Documents             |                                       |
|                                                                | Miteigentümer              | Downloads             |                                       |
|                                                                | Box Co-Admins              | Dicturer              |                                       |
|                                                                | Miteigentümer              | Wideos                |                                       |
| Fügen Sie zunächst Ihre erste Datei hinzu                      | Customer Support           | Windows (C:)          |                                       |
| Erstellen Sie neue Dokumente direkt in Box oder laden Sie eine | Bearbeiter                 | 🛫 Warbeck_Chiara      |                                       |
| vorhandene Datei hoch                                          | +2 Gruppen                 | 🛫 Marketing (\\ari    |                                       |
|                                                                |                            | - DDWIN Obcored V C   |                                       |
| Hochladen •                                                    | Freigabe-Link              | File name: Test       | ✓ All Files ✓                         |
|                                                                | Link erstellen             |                       | Open Cancel                           |

### ARIAN CENTRAL DATA SERVICE - LEITFADEN

5. Ihre Datei/Ordner wird hochgeladen und im Ordner angezeigt:

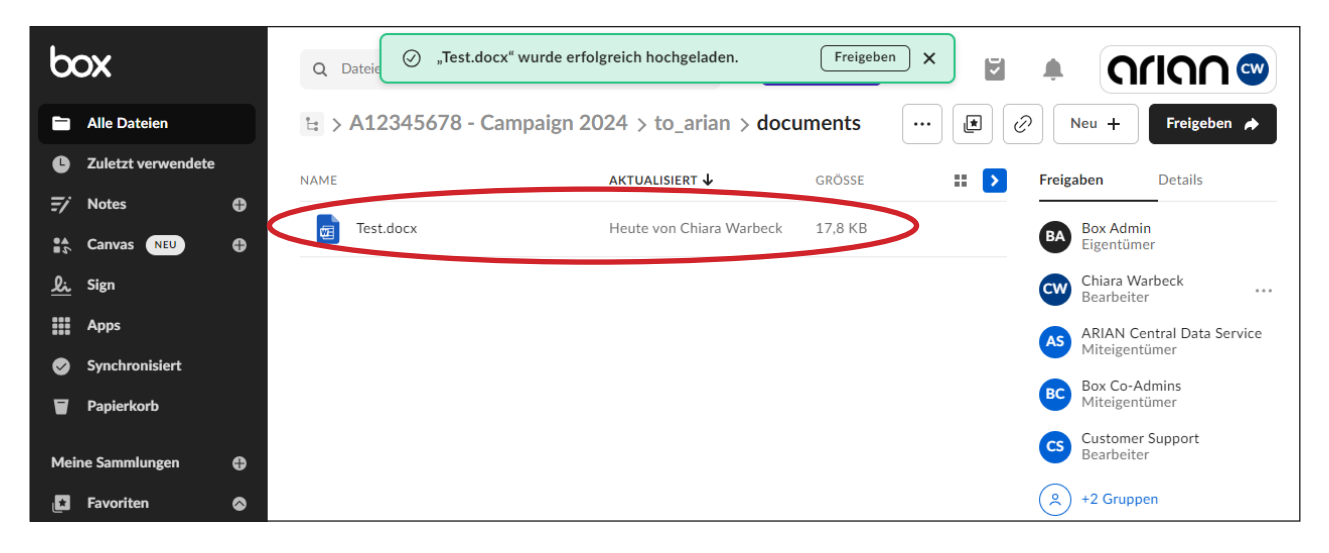

6. Sie können die Datei ansehen, sie mit anderen Personen in Ihrem Unternehmen teilen, sie bearbeiten, Kommentare hinzufügen und vieles mehr, indem Sie entweder auf die "…" neben dem Namen der Datei oder einfach auf die Datei klicken:

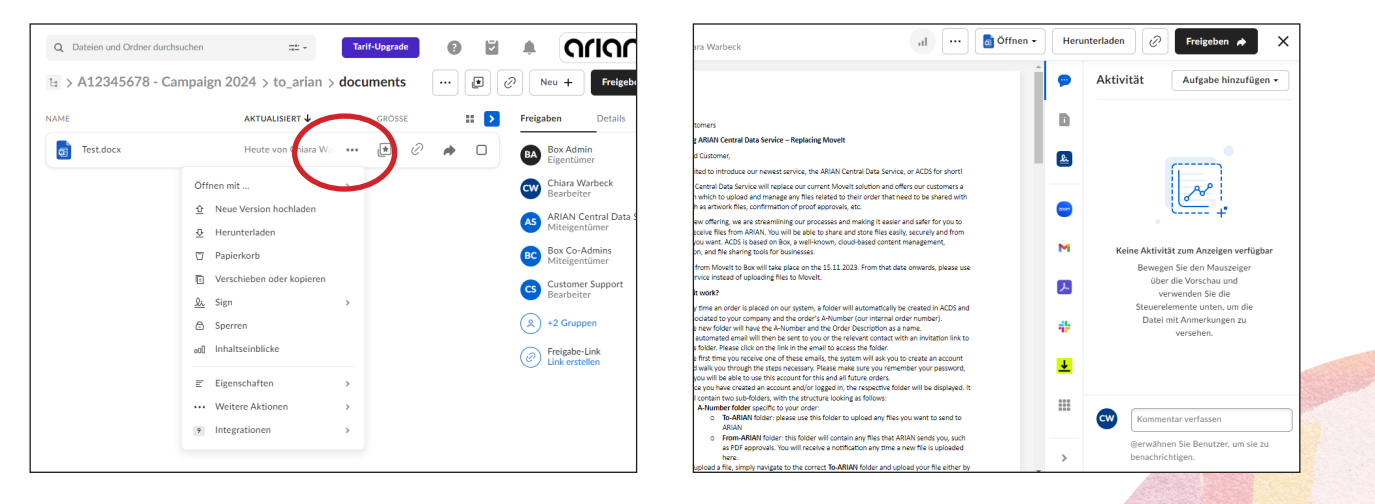

7. Alle **PDF-Freigaben** werden von ARIAN in den **From-ARIAN-Ordner** hochgeladen, damit Sie diese überprüfen können. Die endgültige Freigabe muss per E-Mail an Ihren ARIAN- Ansprechpartner gesendet werden.

### ARIAN CENTRAL DATA SERVICE - LEITFADEN

#### Kontoeinstellungen ändern

1. Sie können alle Einstellungen in Ihrem Profilbereich ändern. Klicken Sie dazu auf die Schaltfläche "Mein Profil" oben rechts auf der Seite:

| en u                      | en und Ordner durchsuchen                                                                                                    | en und Ordner durchsuchen                                                                                                    | en und Ordner durchsuchen 🙃 -                                                                                                    | en und Ordner durchsuchen 📅 - Tarif-Upgrade                                                                                                    |
|---------------------------|----------------------------------------------------------------------------------------------------|----------------------------------------------------------------------------------------------------|----------------------------------------------------------------------------------------------------|----------------------------------------------------------------------------------------------------|
| đ                         | tellungen                                                                                                    | tellungen                                                                                                    | tellungen                                                                                                    | tellungen                                                                                                    |
| _                         | Freigaben Benachrichti                                                                                                    | Freigaben Benachrichtigungen Sicherheit                                                                                                    | Freigaben Benachrichtigungen Sicherheit Profil                                                                                                    | Freigaben Benachrichtigungen Sicherheit Profil Diagnose                                                                                                    |
| Ber<br>Kur<br>wie<br>Jetz | veit för ein Upgrade?<br>uden wie Sie Tühren jetzt ein Upgr<br>die zweistufge verführen gun<br>at Upgrade durchtführen<br>Alle Da<br>Dateien<br>20<br>Zeitzons<br>GMT-0<br>Sprache | reit für ein Upgrade?<br>uden wie Sie führen jetzt ein Upgrade durch, um mehr Spa<br>die zweistuffge Verführenung und Dateiversionierung zu ei<br>zt Upgrade durchtlühren<br>Startseilte<br>Alle Dateien<br>Dateien und Ordner pro Seite<br>20<br>Zeitzone<br>GMT-08:00 Los Angeles PST<br>Sprache | veit für ein Upgrade?<br>uden weis Ei führen jetzt ein Upgrade durch, um mehr Sonicherplatz, größer<br>die zweistrüge vertrifferung und Dateiversionierung zu erhalten.<br>zt Upgrade durchführen<br>Startseite<br>Alle Dateien<br>Dateien und Ordner pro Seite<br>20<br>Zeitzone<br>GMT-08:00 Los Angeles PST<br>Sprache | vit für ein Upgrade?<br>uten wie für binne jetzt ein Upgrade durch, um mehr Speicherplatz, größere Dateiuploads und erv<br>die zweistuffge Verträrenng und Dateiversionierung zu erhalten.<br>et Upgrade durchführen<br>Startseite<br>Alle Dateien und Ordner pro Seite<br>20 -<br>Zeitzone<br>GMTO8:00 Los Angeles PST -<br>Sprache |

2. Hier können Sie zudem festlegen, für welche Aktionen Sie E-Mail-Benachrichtigungen erhalten möchten:

|                           |      | Kontoemste                             | nungen                       |                             |                                                           |                                          | Anderungen speien             |   |
|---------------------------|------|----------------------------------------|------------------------------|-----------------------------|-----------------------------------------------------------|------------------------------------------|-------------------------------|---|
| Zuletzt verwendet         | e    | Konto                                  | Freigaben                    | Benachrichtigungen Si       | cherheit Profil                                           | Diagnose                                 | Integrationen                 |   |
| 🖅 Notes                   | Ð    |                                        |                              |                             |                                                           |                                          |                               | - |
| Canvas                    | Ð    | (SE)                                   | Bereit für ein Upg           | rade?                       | and the Constant of the set of the                        | Detained and an electronic               | Plaka alka tha fara bhlana an |   |
| <u>li</u> Sign            |      |                                        | wie die zweistufige          | Verifizierung und Dateivers | , um menr Speicnerplatz, großer<br>ionierung zu erhalten. | e Dateiupioads und erweiterte :          | Sicherheitsfühktionen         |   |
| Apps                      |      |                                        | Jetzt Upgrade durch          | iführen                     |                                                           |                                          |                               |   |
| Synchronisiert            |      | E-Mail-Benachrich                      | tigungon                     | Ronachrichtigungs           | -E-Mail-Adrosso                                           |                                          |                               |   |
| Papierkorb                |      | Wählen Sie, welch<br>welche Art Inhalt | e Aktionen und<br>per E-Mail | Benachinichtigungs          | -E-Mail-Aulesse                                           |                                          |                               | ÷ |
| Meine Sammlungen          | Ð    | versendet werden                       | sollen.                      | Zu empfangende B            | enachrichtigungen auswählen                               | 1                                        |                               |   |
| 🛃 Favoriten               | 0    |                                        |                              |                             | In Elementen, deren<br>Eigentümer ich bin                 | In Elementen, denen i<br>beigetreten bin | ch                            |   |
| Elemente zum              |      |                                        | /                            | Downloads                   |                                                           |                                          |                               |   |
| Schnellzugriff hie ziehen | rher |                                        | (                            | Uploads                     | <ul><li>✓</li></ul>                                       |                                          |                               |   |
|                           |      |                                        |                              | Kommentare                  | <b>~</b>                                                  |                                          |                               |   |
|                           |      |                                        |                              | Vorschauen                  |                                                           |                                          |                               |   |
| 8 MB von 10.0 GB belegt   | Л    |                                        |                              | Lösunangen                  | <ul><li>✓</li></ul>                                       |                                          |                               |   |

Sollten Sie Fragen oder Bedenken haben, zögern Sie bitte nicht, sich direkt an Ihren Ansprechpartner bei ARIAN zu wenden.